# 配置AnyConnect客戶端訪問本地LAN

目錄 簡介 必要條件 <u>需求</u> <u>採用元件</u> 網路圖表 背景資訊 <u>配置AnyConnect安全移動客戶端的本地LAN訪問</u> 透過ASDM配置ASA 透過CLI配置ASA 配置Cisco AnyConnect安全移動客戶端 使用者偏好設定 XML設定檔範例 驗證 Cisco AnyConnect安全行動化使用者端 使用Ping測試本地LAN訪問 疑難排解 <u>無法按名稱列印或瀏覽</u> 相關資訊

# 簡介

本文檔介紹如何在連線到Cisco ASA時允許Cisco AnyConnect安全移動客戶端訪問本地LAN。

# 必要條件

# 需求

本文檔假定功能正常的遠端訪問VPN配置已存在於思科自適應安全裝置(ASA)上。

如果需要,請參閱CLI書3:Cisco ASA系列VPN CLI配置指南9.17 以獲取配置幫助。

# 採用元件

本文中的資訊係根據以下軟體和硬體版本:

- Cisco ASA 5500系列版本9(2)1
- 思科調適型安全裝置管理員(ASDM)版本7.1(6)
- Cisco AnyConnect安全行動化使用者端3.1.05152版

本文中的資訊是根據特定實驗室環境內的裝置所建立。文中使用到的所有裝置皆從已清除(預設))的組態來啟動。如果您的網路運作中,請確保您瞭解任何指令可能造成的影響。

# 網路圖表

客戶端位於典型的小型辦公室/家庭辦公室(SOHO)網路上,透過Internet連線到總部。

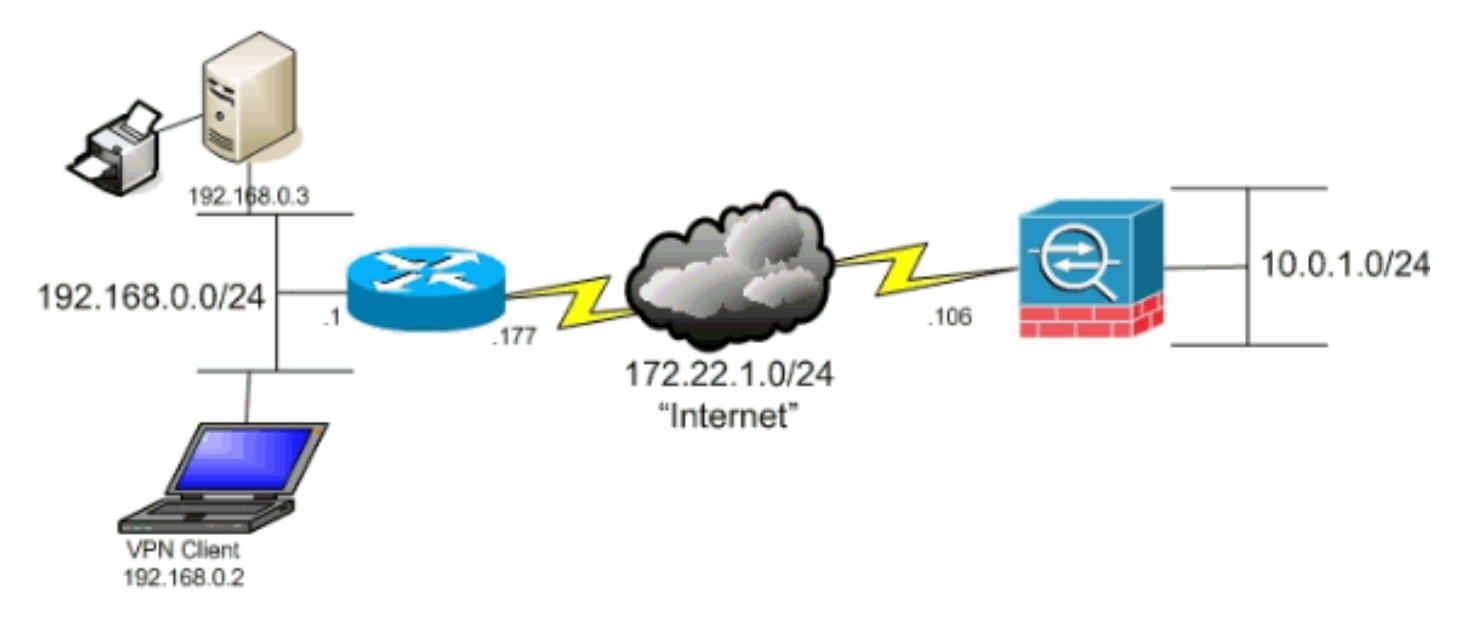

# 背景資訊

此配置允許Cisco AnyConnect安全移動客戶端透過IPsec、安全套接字層(SSL)或網際網路金鑰交換版本2 (IKEv2)安全訪問企業資源,並且仍然使客戶端能夠執行如客戶端所在位置的列印等活動。如 果允許,發往Internet的流量仍然透過隧道傳輸到ASA。

與以未加密方式傳送所有Internet流量的傳統分割隧道方案不同,啟用VPN客戶端的本地LAN訪問時 ,它僅允許這些客戶端與其所在網路上的裝置以未加密方式通訊。例如,在從家連線到ASA時允許 本地LAN訪問的客戶端可以列印到自己的印表機,但無法訪問Internet,除非它首先透過隧道傳送流 量。

訪問清單用於允許本地LAN訪問,其方法與在ASA上配置分割隧道的方法大致相同。但是,與分割 通道情況不同,此存取清單並未定義必須加密的網路。相反,它定義哪些網路不能加密。此外,與 分割隧道方案不同,不需要知道清單中的實際網路。相反,ASA提供預設網路 0.0.0.0/255.255.255.255,這表示客戶端的本地LAN。

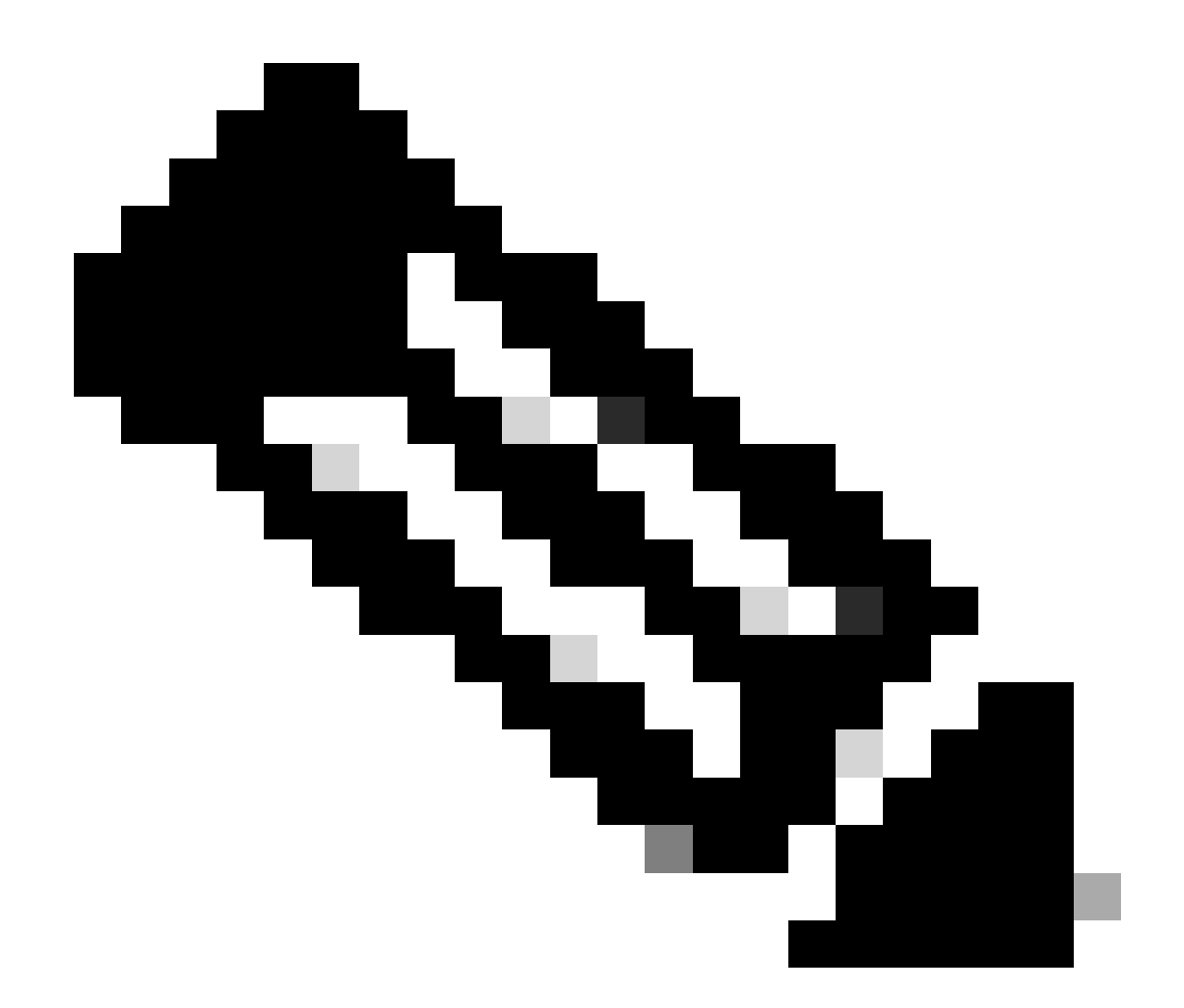

注意:這不是分割隧道的配置,其中客戶端在連線到ASA時可以訪問未加密的網際網路。 有關如何在ASA上配置分割隧道的資訊,請參閱CLI手冊3:Cisco ASA系列VPN CLI配置指 南9.17 中的設定分割隧道策略。

注意:當客戶端已連線且已針對本地LAN訪問配置時,您無法在本地LAN上按名稱列印或瀏覽 。但是,可以按IP地址瀏覽或列印。有關此情況的詳細資訊和解決方法,請參閱本文檔的<u>故障</u> <u>排除</u>部分。

# 配置AnyConnect安全移動客戶端的本地LAN訪問

完成以下任務,以允許Cisco AnyConnect安全移動客戶端在連線到ASA時訪問其本地LAN:

- 透過ASDM配置ASA或透過CLI配置ASA
- <u>配置Cisco AnyConnect安全移動客戶端</u>

透過ASDM配置ASA

在ASDM中完成以下步驟,以允許VPN客戶端在連線到ASA時訪問本地LAN:

1. 選擇 Configuration > Remote Access VPN > Network (Client) Access > Group Policy 並選擇您希望在其中啟用本地LAN訪問 的組策略。然後按一下 Edit。

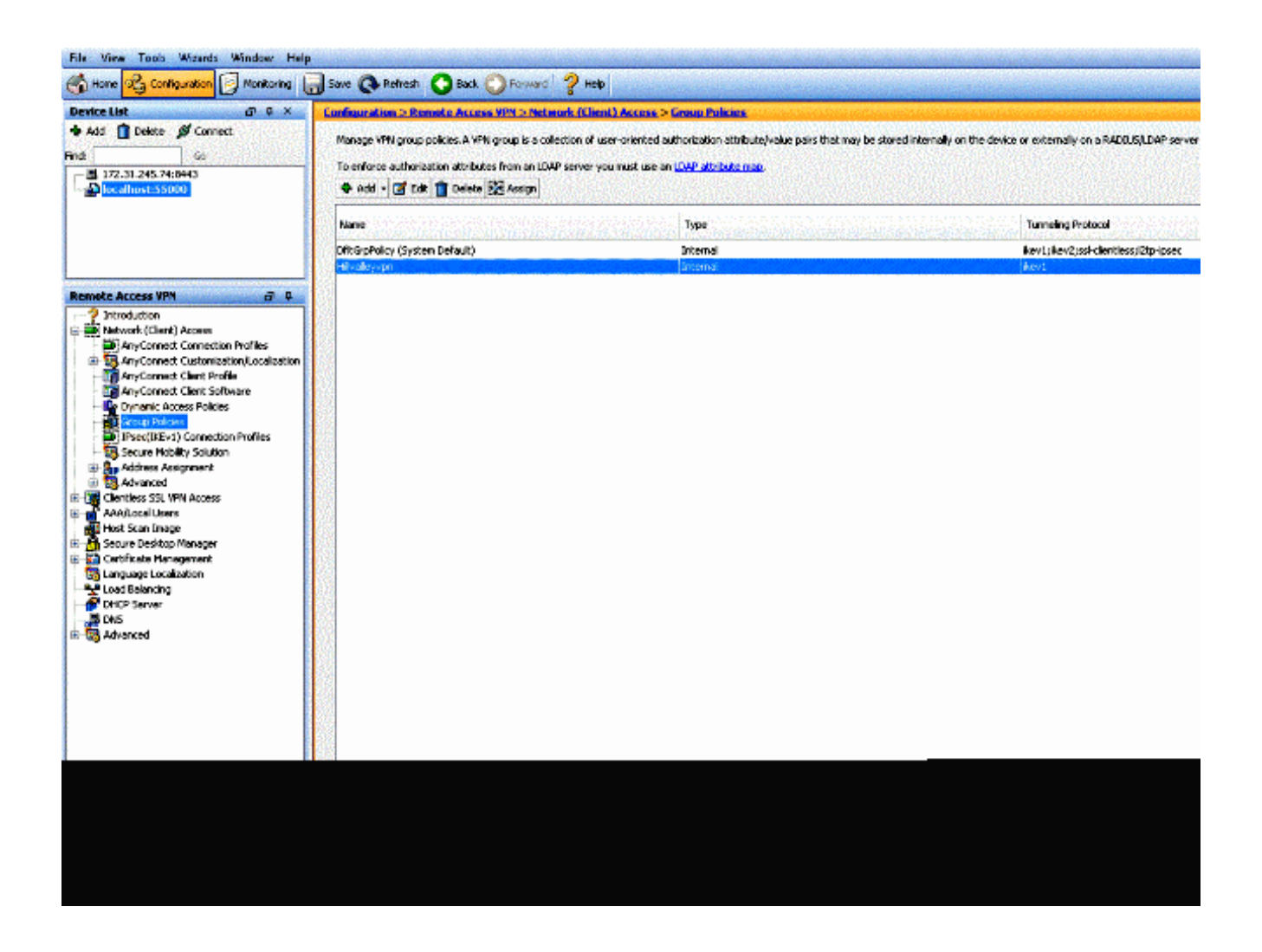

轉到 Advanced > Split Tunneling。

•

| General<br>Servers<br>H-Advanced    | The VPN client makes split tunneling decisions on the basis of a network list that can be specified below by providing DNS Names:  Inherit |
|-------------------------------------|----------------------------------------------------------------------------------------------------|
| Browser Proxy     AnyConnect Client | Policy: Inherit                                                                                                    |
| IPsec(IKEv1) Client                 | Network List: V Inherit                                                                                                    |
|                                     | Pressing this button to set up split exlusion for Web Security proxies.                                                                    |
|                                     | Set up Spit Exclusion for Web Security                                                                                                    |
|                                     | Intercept DHCP Configuration Message from Microsoft Clients                                                                                |

• 取消選中Policy所對應的 Inherit 框,然後選擇 Exclude Network List Below。

| General<br>Servers<br>⊡-Advanced              | The VPN client makes split tunneling decisions on the basis of a network list that can be specified below b DNS Names:  Inherit |
|-----------------------------------------------|----------------------------------------------------------------------------------------------------|
| <mark>Split Tunneling</mark><br>Browser Proxy | Policy: Inherit Exclude Network List Below                                                                                      |
| AnyConnect Client IPsec(IKEv1) Client         | Network List: 🔽 Inherit                                                                                                    |
|                                               | Pressing this button to set up split exlusion for Web Security proxies.                                                         |
|                                               | Set up Split Exclusion for Web Security                                                                                         |
|                                               | Intercept DHCP Configuration Message from Microsoft Clients                                                                     |

• 取消選中Network List的 Inherit 框,然後按一下 Manage 以啟動訪問控制清單(ACL)管理器。

| DNS Names:        | iskes split t<br>71 Johenit | unneling decisions on the basis of a network list that can be specified below by providing the proper parameters to Policy' and Wetwork List' fields. | 7      |
|-------------------|-----------------------------|----------------------------------------------------------------------------------------------------|--------|
| Palicy:           | Inherit                     | Exclude Network List Below                                                                                                    |        |
| Network List:     | Inherit                     | - None -                                                                                                    | Manage |
| Pressing this but | ton to set                  | up split extusion for Web Security provies.                                                                                                    |        |
| Set up Split E    | actusion fo                 | r Web Security                                                                                                    |        |
| Intercept DH      | ICP Config                  | uration Message from Microsoft Clients                                                                                                    | 8      |

• 在ACL Manager中,選擇 Add > Add ACL... 以建立新的訪問清單。

| Standard | ACL Extended ACL  |                         |             |
|----------|-------------------|-------------------------|-------------|
| 🐣 Add    | 🕶 📑 Edit 👕 Delete | <u>↑</u> ↓ % <b>%</b> 🕷 | L-          |
| No       | Address           | Action                  | Description |

• 為此ACL提供一個名稱,然後按一下 OK。

| ACL Name  | Local Lan Access |      |
|-----------|------------------|------|
| MCL Mamer | Local_Lan_Access |      |
| ОК        | Capcel           | Helo |

• 建立ACL後,選擇 Add > Add ACE... 以增加訪問控制條目(ACE)。

| tandard ACL Extended A | a                    |
|------------------------|----------------------|
| 🗣 Add - 📓 Edit 👔 De    | acto ] ナ チ   羔 釉 職 - |
| Add ACL                | Action Description   |
| Add ACE                |                      |
| k inserta              |                      |
| Insert After           |                      |
|                        | _                    |
|                        |                      |
|                        |                      |
|                        |                      |
|                        |                      |
|                        |                      |

• 定義與客戶端的本地LAN對應的ACE。

a. 選擇. Permit

- 選擇IP地址0.0.0.0
- 選擇網路掩碼/32。
- (可選)提供說明。
- 點選 OK。

| Standard ACL | Extended ACL             |            |             |         |  |  |
|--------------|--------------------------|------------|-------------|---------|--|--|
| 💠 Add 🔸 🚺    | 🔏 Edit 👔 Delete 🛉 🛧      | 4   👗 🗈 💼  | L-          |         |  |  |
| No           | Address                  | Action     | Description |         |  |  |
| 🗉 Local_Lan  | _Access                  |            |             |         |  |  |
| 1.1          | <mark>5</mark> , 0.0.0.0 | 🖌 Permit   |             |         |  |  |
|              |                          |            |             |         |  |  |
|              | Edit A                   | CE         |             | Reality |  |  |
|              | Action:                  | ermit      | Deny        |         |  |  |
|              | Address:                 | 0.0.0.0/32 |             |         |  |  |
|              | Descripti                | in:        |             |         |  |  |
|              |                          |            |             |         |  |  |
|              |                          |            |             |         |  |  |
|              | Lorent de Love I         |            |             |         |  |  |
|              |                          |            |             |         |  |  |
|              |                          |            |             |         |  |  |

• 按一下 OK 以退出ACL Manager。

| ACL Manager               |                    |  |
|---------------------------|--------------------|--|
| tandard ACL Extended ACL  |                    |  |
| 🗣 Add 🔻 🌌 Edit 👔 Delete 🔶 | f 👗 🖻 🌉 -          |  |
| lo Address                | Action Description |  |
| Local_Lan_Access          |                    |  |
| 1 🚨 0.0.0.0               | 🥩 Permit           |  |
|                           |                    |  |
|                           |                    |  |
|                           |                    |  |
|                           |                    |  |
|                           |                    |  |
|                           |                    |  |
|                           |                    |  |
|                           |                    |  |
|                           |                    |  |
|                           |                    |  |
|                           |                    |  |
|                           |                    |  |
|                           |                    |  |
|                           |                    |  |
|                           |                    |  |
|                           |                    |  |
|                           |                    |  |
|                           |                    |  |
|                           |                    |  |
|                           |                    |  |
|                           |                    |  |
|                           |                    |  |
|                           | OK Cencel Help     |  |

# • 確保您剛剛建立的ACL已針對Split Tunnel Network List進行選擇。

| DN5 Names: 🗹 Inherit                                                                       |                                                                                                    |
|--------------------------------------------------------------------------------------------|----------------------------------------------------------------------------------------------------|
| Policy: Inherit Exclude Netwo                                                              | k List Below                                                                                                    |
| Network List: Inherit Local_Lan_Acc                                                        | 65                                                                                                    |
| Pressing this button to set up split exiusion i<br>Set up Split Exclusion for Web Security | or Web Security proxies.                                                                                                    |
|                                                                                            | Policy: Inherit Exclude Network<br>Network List: Inherit Local_Lan_Acce<br>Pressing this button to set up split exlusion f<br>Set up Split Exclusion for Web Security<br>Intercept DHCP Configuration Messa |

• 按一下 OK 以返回組策略配置。

| DNS Names: 🔯 Inherit        | [                                           |  |
|-----------------------------|---------------------------------------------|--|
| Policy: Inherit             | Exclude Network List Below                  |  |
| Network List: 🦳 Inherit     | Local_Lan_Access                            |  |
|                             |                                             |  |
| Pressing this button to set | up split exlusion for Web Security proxies. |  |
| Set up spilt Exclusion it   | Web Sclury                                  |  |
| Intercept DHCP Confi        | guration Message from Microsoft Clients     |  |
|                             |                                             |  |
|                             |                                             |  |
|                             |                                             |  |
|                             |                                             |  |
|                             |                                             |  |
|                             |                                             |  |
|                             |                                             |  |
|                             |                                             |  |
|                             |                                             |  |
|                             |                                             |  |
|                             |                                             |  |
|                             |                                             |  |
|                             |                                             |  |
|                             |                                             |  |
|                             |                                             |  |
|                             |                                             |  |
| Ne                          | xt 🚳 Previous                               |  |
|                             |                                             |  |

• 按一下 Apply 然後點選 Send (如果需要),以將命令傳送到ASA。

| me                          | Туре     | Tunneing Protocol                    |
|-----------------------------|----------|--------------------------------------|
| tGrpPolicy (System Default) | Internal | ikev1;ikev2;ssi-clentless;l2tp-lpsec |
| valleyvpn                   | Internal | iev]                                 |
|                             |          |                                      |
|                             |          |                                      |
|                             |          |                                      |
|                             |          |                                      |
|                             |          |                                      |
|                             |          |                                      |
|                             |          |                                      |
|                             |          |                                      |
|                             |          |                                      |
|                             |          |                                      |
|                             |          |                                      |
|                             |          |                                      |
|                             |          |                                      |
|                             |          |                                      |
|                             |          |                                      |
|                             |          |                                      |
|                             |          |                                      |
|                             |          |                                      |
|                             |          |                                      |
|                             |          |                                      |
|                             |          |                                      |
|                             |          |                                      |
|                             |          |                                      |
|                             |          |                                      |
|                             |          |                                      |
|                             |          |                                      |
|                             |          |                                      |
|                             |          |                                      |
|                             |          |                                      |

透過CLI配置ASA

您可以在ASA CLI中完成以下步驟,而不是使用ASDM,以允許VPN客戶端在連線到ASA時訪問本地LAN:

• 進入配置模式。

<#root>

ciscoasa>

enable

Password: ciscoasa#

configure terminal

ciscoasa(config)#

• 建立訪問清單以允許本地LAN訪問。

<#root>

ciscoasa(config)#

access-list Local\_LAN\_Access remark Client Local LAN Access

ciscoasa(config)#

access-list Local\_LAN\_Access standard permit host 0.0.0.0

• 進入要修改的策略的組策略配置模式。

<#root>

ciscoasa(config)#

ciscoasa(config-group-policy)#

• 指定拆分隧道策略。在本示例中,此策略為 excludespecified。

<#root>

ciscoasa(config-group-policy)#

split-tunnel-policy excludespecified

• 指定拆分隧道訪問清單。在本例中,清單為 Local\_LAN\_Access。

<#root>

ciscoasa(config-group-policy)#

split-tunnel-network-list value Local\_LAN\_Access

• 發出以下命令:

<#root>

ciscoasa(config)#

tunnel-group hillvalleyvpn general-attributes

# • 將組策略與隧道組關聯。

<#root>

ciscoasa(config-tunnel-ipsec)#

default-group-policy hillvalleyvpn

• 退出兩種配置模式。

<#root>

ciscoasa(config-group-policy)#

exit

ciscoasa(config)#

exit

ciscoasa#

• 將配置儲存到非易失性RAM (NVRAM), 並在系統提示指定源檔名時 Enter 按鍵。

<#root>

ciscoasa#

### copy running-config startup-config

Source filename [running-config]? Cryptochecksum: 93bb3217 0f60bfa4 c36bbb29 75cf714a

3847 bytes copied in 3.470 secs (1282 bytes/sec) ciscoasa#

配置Cisco AnyConnect安全移動客戶端

要配置Cisco AnyConnect安全移動客戶端,請參閱CLI書3:Cisco ASA系列VPN CLI配置指南9.17的配置AnyConnect連線部分。

需要在AnyConnect客戶端 AllowLocalLanAccess 中啟用分割排除隧道。所有分離排除隧道都被視為本地LAN訪問。要使用分割隧道的 排除功能,必須在AnyConnect VPN客戶端首選項中啟用 AllowLocalLanAccess 首選項。預設情況下,停用本地LAN訪問。

為了允許本地LAN訪問以及分割排除隧道,網路管理員可以在配置檔案中啟用它,或者使用者可以在其首選項設定中啟用它(請參閱下一節的映像)。為了允許本地LAN訪問,如果在安全網關上啟用了分割隧道並配置了 split-tunnel-policy exclude specified 策略,則 使用者將選擇 Allow Local LAN access 覈取方塊。此外,如果透過 <LocalLanAccess UserControllable="true">true</LocalLanAccess>允許本地LAN訪問,您還可以配置VPN客戶端配置檔案。

# 使用者偏好設定

以下是您必須在Cisco AnyConnect安全移動客戶端的「首選項」頁籤中進行選擇,才能允許本地LAN訪問。

| Cisco AnyConnect Secure Mobility Clie |
|---------------------------------------|
|---------------------------------------|

# (i)1 1 1 1 1 AnyConnect Secure Mobility Client CISCO Virtual Private Network (VPN) Diagnostics... Preferences Statistics Route Details Firewall Message History Start VPN before user logon to computer Enable automatic certificate selection W Use SafeWord SofToken PIN to get password Start VPN when AnyConnect is started Minimize AnyConnect on VPN connect Allow local (LAN) access when using VPN (if configured) Do not remember SmartCard PIN Enable automatic VPN server selection Block connections to untrusted servers

23

在Linux上

# AnyConnect Preferences Start VPN when AnyConnect is started Minimize AnyConnect on VPN connect Allow local (LAN) access when using VPN (if configured) Disable Captive Portal Detection Block connections to untrusted servers

# XML設定檔範例

# 以下是如何使用XML配置VPN客戶端配置檔案的示例。

<?xml version="1.0" encoding="UTF-8"?>

<AnyConnectProfile xmlns="http://schemas.xmlsoap.org/encoding/"

xmlns:xsi="http://www.w3.org/2001/XMLSchema-instance"

xsi:schemaLocation="http://schemas.xmlsoap.org/encoding/ AnyConnectProfile.xsd">

<ClientInitialization>

<UseStartBeforeLogon UserControllable="true">false</UseStartBeforeLogon>

<AutomaticCertSelection UserControllable="true">false</AutomaticCertSelection>

<ShowPreConnectMessage>false</ShowPreConnectMessage>

<CertificateStore>All</CertificateStore>

<CertificateStoreOverride>false</CertificateStoreOverride>

<ProxySettings>Native</ProxySettings>

<AllowLocalProxyConnections>true</AllowLocalProxyConnections>

<AuthenticationTimeout>12</AuthenticationTimeout>

<AutoConnectOnStart UserControllable="true">false</AutoConnectOnStart>

<MinimizeOnConnect UserControllable="true">true">true</MinimizeOnConnect>

<LocalLanAccess UserControllable="true">true</LocalLanAccess>

<ClearSmartcardPin UserControllable="true">true</ClearSmartcardPin>

<IPProtocolSupport>IPv4,IPv6</IPProtocolSupport>

<AutoReconnect UserControllable="false">true

 $<\!\!AutoReconnectBehavior UserControllable="false">DisconnectOnSuspend$ 

</AutoReconnectBehavior>

</AutoReconnect>

 $<\!\!AutoUpdate \ UserControllable = "false" > true <\!\!/AutoUpdate >$ 

<RSASecurIDIntegration UserControllable="false">Automatic

</RSASecurIDIntegration>

- <WindowsLogonEnforcement>SingleLocalLogon</WindowsLogonEnforcement>
- <WindowsVPNEstablishment>LocalUsersOnly</WindowsVPNEstablishment>
- <AutomaticVPNPolicy>false</AutomaticVPNPolicy>
- <PPPExclusion UserControllable="false">Disable
- $<\!\!PPPExclusionServerIP UserControllable="false"><\!\!/PPPExclusionServerIP>$
- </PPPExclusion>
- <EnableScripting UserControllable="false">false</EnableScripting>
- <EnableAutomaticServerSelection UserControllable="false">false
- $<\!\!AutoServerSelectionImprovement\!\!>\!\!20\!\!<\!\!/AutoServerSelectionImprovement\!\!>$
- $<\!\!AutoServerSelectionSuspendTime\!\!>\!\!4\!<\!\!/AutoServerSelectionSuspendTime\!\!>$
- </EnableAutomaticServerSelection>
- $<\!\!RetainVpnOnLogoff\!\!>\!\!false$
- </RetainVpnOnLogoff>
- </ClientInitialization>
- </AnyConnectProfile>

# 驗證

完成以下幾節中的步驟以驗證您的設定:

- <u>檢視DART</u>
- 使用Ping測試本地LAN訪問

將您的Cisco AnyConnect安全移動客戶端連線到ASA以驗證您的配置。

• 從伺服器清單中選擇連線條目,並按一下 Connect。

| <b>VPN:</b><br>Ready to connect. |         |
|----------------------------------|---------|
| 172.22.1.160                     | Connect |

|                        | Sta              | tistics                   |                  |
|------------------------|------------------|---------------------------|------------------|
| /irtual Private Net    | work (VPN)       |                           |                  |
| Statistics             | Route Details    | Firewall Message Hist     | ory              |
| Connection Information |                  | Address Information       |                  |
| State:                 | Connected        | Client (IPv4):            | 192.168.11.      |
| Tunnel Mode (IPv4):    | Split Exclude    | Client (IPv6):            | Not Availab      |
| Tunnel Mode (IPv6):    | Drop All Traffic | Server:                   | 64.102.156.8     |
| Duration:              | 00:01:11         | Transport Information     |                  |
| Bytes                  |                  | Protocol:                 | DTL              |
| Sent:                  | 49749            | Cipher:                   | RSA_3DES_168_SHA |
| Received:              | 9298             | Compression:              | LZ               |
| Frames                 |                  | Proxy Address:            | No Prox          |
| Sent:                  | 710              | Feature Configuration     |                  |
| Received:              | 3                | FIPS Mode:                | Disable          |
| Control Frames         |                  | Trusted Network Detection | : Disable        |
| Sent:                  | 7                | Always On:                | Disable          |
| Received:              | 5                | Secure Mobility Solution  |                  |
| Client Management      |                  | Status:                   | Unconfirme       |
| Profile Name:          | pro_locallan.xml | Appliance:                | Not Availab      |
|                        | Undefined        |                           |                  |

在Linux上

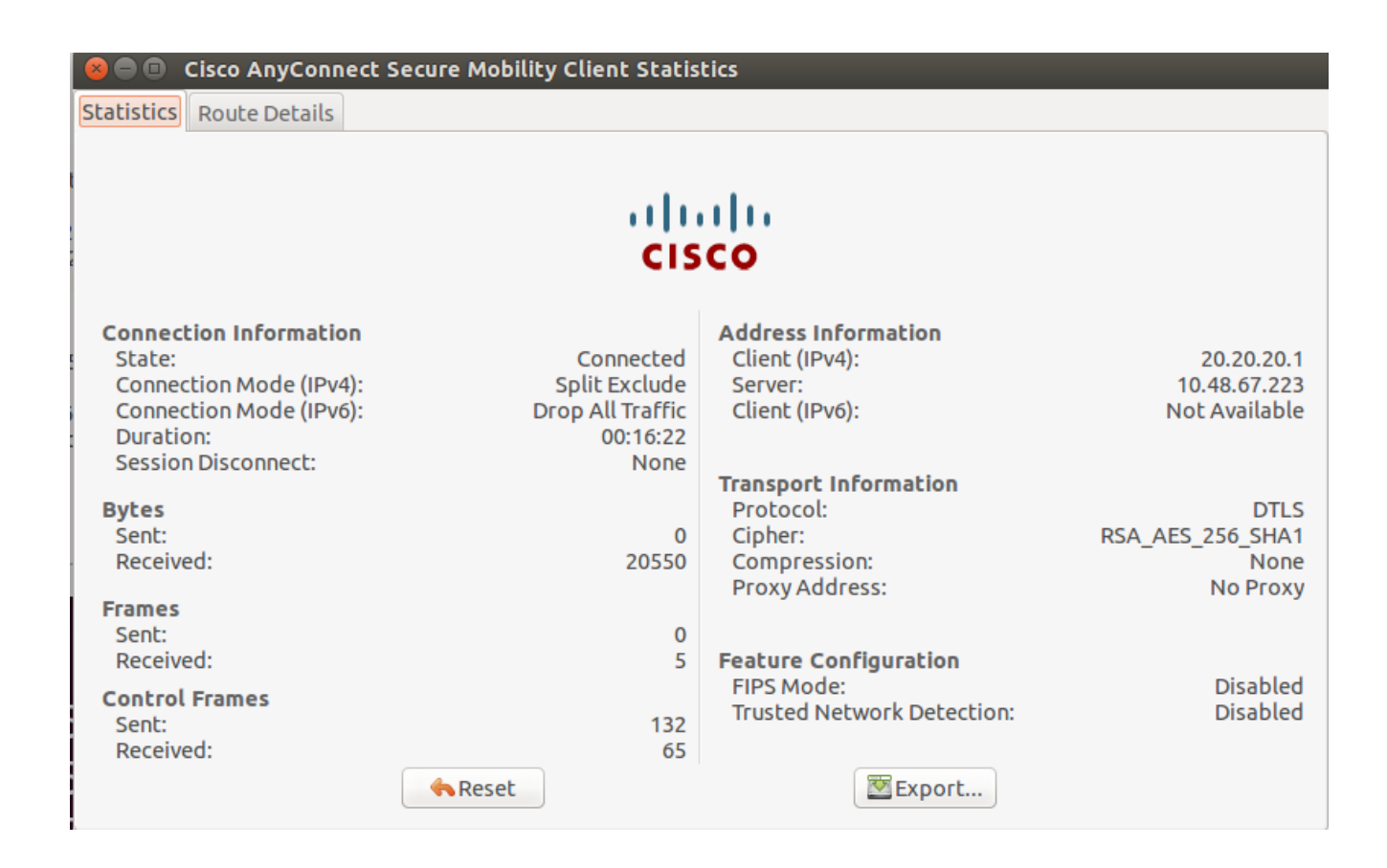

• 按一下 Route Details 頁籤以檢視Cisco AnyConnect安全移動客戶端仍然可以訪問本地的路由。

在本例中,允許客戶端訪問本地LAN到10.150.52.0/22和169.254.0.0/16,同時所有其它流量都經過加密並透過隧道傳送。

| Statistics Rou             | te Details <b>Firewall M</b>                                                                                   | essage History |
|----------------------------|----------------------------------------------------------------------------------------------------|----------------|
| Route Details              |                                                                                                    |                |
| ▼Non-Secured Routes (IPv4) |                                                                                                    |                |
| 10.150.52.0/22             | Construction of the second second second second second second second second second second second second second |                |
| 169.254.0.0/16             |                                                                                                    |                |
| Secured Routes (IPv4)      |                                                                                                    |                |
| 0.0.0.0/0                  |                                                                                                    |                |
| Non-Secured Routes (IPv6)  |                                                                                                    |                |
| Secured Routes (IPv6)      |                                                                                                    |                |
|                            |                                                                                                    |                |
|                            |                                                                                                    |                |
|                            |                                                                                                    |                |
|                            |                                                                                                    |                |
|                            |                                                                                                    |                |
|                            |                                                                                                    |                |

在Linux上

😣 亘 🗉 Cisco AnyConnect Secure Mobility Client Statistics

Statistics Route Details

# cisco

| Non-Secured Routes |             |  | Secured Routes |             |  |  |
|--------------------|-------------|--|----------------|-------------|--|--|
| Destination        | Subnet Mask |  | Destination    | Subnet Mask |  |  |
| 192.168.171.0      | 24          |  | 0.0.0.0        | 0           |  |  |
|                    |             |  |                |             |  |  |
|                    |             |  |                |             |  |  |
|                    |             |  |                |             |  |  |
|                    |             |  |                |             |  |  |
|                    |             |  |                |             |  |  |
|                    |             |  |                |             |  |  |
|                    |             |  |                |             |  |  |
|                    |             |  |                |             |  |  |
|                    |             |  |                |             |  |  |
|                    |             |  |                |             |  |  |
|                    |             |  |                |             |  |  |
|                    |             |  |                |             |  |  |

Cisco AnyConnect安全行動化使用者端

當您檢查診斷和報告工具(DART)捆綁包中的AnyConnect日誌時,您可以確定是否設定了允許本地LAN訪問的引數。

\*\*\*\*\*

Date : 11/25/2011 Time : 13:01:48 Type : Information Source : acvpndownloader

Description : Current Preference Settings: ServiceDisable: false CertificateStoreOverride: false CertificateStore: All ShowPreConnectMessage: false AutoConnectOnStart: false MinimizeOnConnect: true LocalLanAccess: true AutoReconnect: true AutoReconnectBehavior: DisconnectOnSuspend UseStartBeforeLogon: false AutoUpdate: true RSASecurIDIntegration: Automatic WindowsLogonEnforcement: SingleLocalLogon WindowsVPNEstablishment: LocalUsersOnly ProxySettings: Native AllowLocalProxyConnections: true PPPExclusion: Disable

**PPPExclusionServerIP:** AutomaticVPNPolicy: false TrustedNetworkPolicy: Disconnect UntrustedNetworkPolicy: Connect TrustedDNSDomains: TrustedDNSServers: AlwaysOn: false ConnectFailurePolicy: Closed AllowCaptivePortalRemediation: false CaptivePortalRemediationTimeout: 5 ApplyLastVPNLocalResourceRules: false AllowVPNDisconnect: true EnableScripting: false TerminateScriptOnNextEvent: false EnablePostSBLOnConnectScript: true AutomaticCertSelection: true RetainVpnOnLogoff: false UserEnforcement: SameUserOnly EnableAutomaticServerSelection: false AutoServerSelectionImprovement: 20 AutoServerSelectionSuspendTime: 4 AuthenticationTimeout: 12 SafeWordSofTokenIntegration: false AllowIPsecOverSSL: false ClearSmartcardPin: true

\*\*\*\*\*\*

### 使用Ping測試本地LAN訪問

測試VPN客戶端在透過隧道連線到VPN頭端時是否仍可訪問本地LAN的另一種方法是:在Microsoft Windows命令列中使用 ping 命令。以下範例顯示使用者端的本機LAN為192.168.0.0/24,而網路上有另一部主機,其IP位址為192.168.0.3。

# <#root>

 $C: \geq$ 

ping 192.168.0.3

Pinging 192.168.0.3 with 32 bytes of data:

Reply from 192.168.0.3: bytes=32 time<1ms TTL=255 Reply from 192.168.0.3: bytes=32 time<1ms TTL=255 Reply from 192.168.0.3: bytes=32 time<1ms TTL=255 Reply from 192.168.0.3: bytes=32 time<1ms TTL=255

Ping statistics for 192.168.0.3: Packets: Sent = 4, Received = 4, Lost = 0 (0% loss), Approximate round trip times in milli-seconds: Minimum = Oms, Maximum = Oms, Average = Oms 在Linux上

# malhyari@ubuntu:~\$ ping 192.168.171.131

| PING 192.168.171.131 (192.168.171.131) 56(84) bytes of data. |       |      |         |      |       |                       |         |            |    |
|--------------------------------------------------------------|-------|------|---------|------|-------|-----------------------|---------|------------|----|
| 64                                                           | bytes | from | 192.168 | .171 | .131: | <pre>icmp_seq=1</pre> | ttl=128 | time=0.474 | MS |
| 64                                                           | bytes | from | 192.168 | .171 | .131: | <pre>icmp_seq=2</pre> | ttl=128 | time=0.315 | MS |
| 64                                                           | bytes | from | 192.168 | .171 | .131: | <pre>icmp_seq=3</pre> | ttl=128 | time=0.336 | MS |
| 64                                                           | bytes | from | 192.168 | .171 | .131: | <pre>icmp_seq=4</pre> | ttl=128 | time=0.475 | MS |
| 64                                                           | bytes | from | 192.168 | .171 | .131: | <pre>icmp_seq=5</pre> | ttl=128 | time=0.337 | MS |
| 64                                                           | bytes | from | 192.168 | .171 | .131: | <pre>icmp_seq=6</pre> | ttl=128 | time=0.286 | MS |
| 64                                                           | bytes | from | 192.168 | .171 | .131: | <pre>icmp_seq=7</pre> | ttl=128 | time=0.252 | MS |

### 疑難排解

本節提供的資訊可用於對組態進行疑難排解。

無法按名稱列印或瀏覽

٠

當VPN客戶端已連線且已針對本地LAN訪問配置時,您無法在本地LAN上按名稱列印或瀏覽。可採用兩個選項來解決此問題:

按IP地址瀏覽或列印。

。要進行瀏覽,請使用語法\\x.x.x.x(其中x.x.x,是主機電腦的IP地址),而不要使用語法 \\sharename。

• 若要列印,請變更網路印表機的內容,以便使用IP位址而非名稱。例如,請不要使用語法 \\sharename\printername,而應使用 \\x.x.x.x\printername,其中*x.x.x.*是IP地址。

• 建立或修改VPN客戶端LMHOSTS檔案。Microsoft Windows PC上的LMHOSTS檔案允許您在主機名和IP地址之間建立靜態 對映。例如,LMHOSTS檔案可能如下所示:

192.168.0.3 SERVER1 192.168.0.4 SERVER2 192.168.0.5 SERVER3

在Microsoft Windows XP Professional Edition中,LMHOSTS檔案位於 %SystemRoot%\System32\Drivers\Etc中。有關詳細資訊,請參閱Microsoft文檔。

相關資訊

- CLI手冊3: Cisco ASA系列VPN CLI配置指南, 9.17
- <u>Cisco ASA 5500-X系列防火牆</u>
- <u>技術支援與文件 Cisco Systems</u>

# 關於此翻譯

思科已使用電腦和人工技術翻譯本文件,讓全世界的使用者能夠以自己的語言理解支援內容。請注 意,即使是最佳機器翻譯,也不如專業譯者翻譯的內容準確。Cisco Systems, Inc. 對這些翻譯的準 確度概不負責,並建議一律查看原始英文文件(提供連結)。